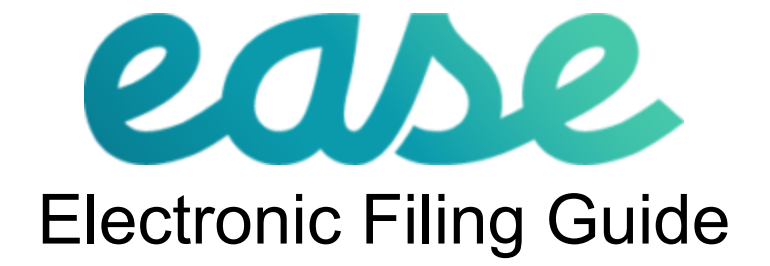

Updated 1/26/2023

| Summary                   | 2  |
|---------------------------|----|
| Nelco Services            | 2  |
| Employer Responsibilities | 2  |
| Pricing                   | 3  |
| Electronic Filing         | 3  |
| Ease Reporting            | 3  |
| Create a Nelco Account    | 4  |
| Browser Error Message     | 4  |
| Data Import               | 5  |
| Service Options           | 6  |
| 1094-C Data               | 7  |
| Recipient Emails          | 9  |
| Submit Forms              | 10 |
| Submission Status         | 15 |
| Check Status              | 16 |
| View and Print Forms      | 18 |
| Email Recipient           | 19 |
| Make a Correction         | 20 |
| Support                   | 20 |

## Summary

Ease has partnered with Nelco to provide electronic filing for 1094-C and 1095-C data. If you are required to file 250 or more 1095-C returns, you must file electronically. If the e-filing feature is activated in Ease, a .csv file can be exported in the ACA module and imported into Nelco's portal. The 1095-C data will be used by Nelco to e-file on behalf of the employer. Nelco also provides recipient mailing and employee online 1095-C retrieval services.

## Nelco Services

- E-File 1095-C/1095-B forms to IRS
- E-File 1095-C/1095-B forms to applicable states
- Mail 1095-C/1095-B forms to Recipient and post forms for online retrieval
- 1095-C/1095-B file copies in PDF format

## **Employer Responsibilities**

- Track status of returns from Your Filing Home / Form Filing History
- Retain Payer Copies for 3 years
- Print Local Copies and mail to agency when applicable

## Pricing

Electronic filing costs are outlined <u>here</u>. The bundled package includes 1095-C E-filing and mailing/delivery services directly to employees. Electronic filing and delivery services can also be purchased separately.

## **Electronic Filing**

## Ease Reporting

- Complete Ease ACA module setup steps from the ACA Quick Start Checklist.
- Review and verify 1095 data and codes are accurate. Verify all available email addresses are entered into employee profiles in Ease and enter missing email addresses.
- □ Enter the Company name in the **Company > Profile** page exactly as the IRS has on file.
- Select Generate ACA Reports in the REPORTING tab to generate the 1094 pdf and 1095 csv file.

| ease Home To-Dos Reports                                                  |                         |                      | Q D A                      |
|---------------------------------------------------------------------------|-------------------------|----------------------|----------------------------|
| Image Makers, Inc                                                         |                         |                      |                            |
| Profile Employees Benefits Documents AC                                   | CA EaseHR Payroll Login | Marketplace Settings |                            |
| Dashboard Employees Policies Affordability                                | Settings 1094-C 1095-C  | Reporting            |                            |
| Year     2021       ACA Administrator Details       First Name       Juan |                         |                      | Missing Information Report |
| Rodriguez<br>Title<br>Administrator                                       |                         |                      |                            |
| Work Phone<br>617-444-9999                                                |                         |                      |                            |

Save .csv file from the Reports menu. Do not edit or manipulate the file once it is exported.
 The file will need to remain in it's exported format.

#### Create a Nelco Account

- Access the Nelco Reporting Center: <a href="https://ease.nelcoportal.com/Account/Logon">https://ease.nelcoportal.com/Account/Logon</a>
- Create an account and complete the USER INFORMATION. Once completed click CONFIRM.

| ean              | 2.        | •                       |        |              |        |                |             |
|------------------|-----------|-------------------------|--------|--------------|--------|----------------|-------------|
|                  |           | Filin                   | g Home | How It Works | Help   | Manage Account | Import Data |
| USER INFOR       | RMATION   |                         |        |              |        |                |             |
| * Required Field |           |                         |        |              |        |                |             |
|                  |           |                         |        |              |        |                |             |
| * First Name     |           | * Email Address         |        |              |        |                |             |
| * Last Name      |           | * Confirm Email Address |        |              |        |                |             |
| Company Name     |           | * Password              |        |              |        |                |             |
| * Type of Filer  | ~         | * Confirm Password      |        |              |        |                |             |
| * Address Line 1 |           |                         |        |              |        |                |             |
| Address Line 2   |           |                         |        |              |        |                |             |
| * City           | * State 🗸 |                         |        |              |        |                |             |
| * Zip Code       |           |                         |        |              |        |                |             |
| * Phone Number   | Ext.      |                         |        |              |        |                |             |
| Fax Number       |           |                         |        |              |        |                |             |
|                  |           |                         |        |              |        |                |             |
|                  |           |                         | CA     |              | ONFIRM |                |             |

## Browser Error Message

If you are using an older version of Internet Explorer or a browser not supporting a protocol of TLS 1.1 and higher, a message similar to the one below will display when connecting.

# This page can't be displayed

Turn on TLS 1.0, TLS 1.1, and TLS 1.2 in Advanced settings and try connecting to **https://sdkdev.nelcoportal.com** again. If this error persists, it is possible that this site uses an unsupported protocol or cipher suite such as RC4 (link for the details), which is not considered secure. Please contact your site administrator.

Change settings

Data Import

Select the exported .csv file to import and click **IMPORT**.

| eas                                                               | e                                                          | Filing Home | How It Works | Help | Manage Account | Import Data | Log Out |
|-------------------------------------------------------------------|------------------------------------------------------------|-------------|--------------|------|----------------|-------------|---------|
| DATA IMPOR                                                        | т                                                          |             |              |      |                |             |         |
| How to Upload                                                     | l Your Data File:                                          |             |              |      |                |             |         |
| <ul> <li>Search and select</li> <li>Click Import to up</li> </ul> | ct your data file<br>pload the file and finish the process |             |              |      |                |             |         |
| File to Import:                                                   | Choose File No file chosen                                 |             |              |      |                |             |         |
|                                                                   | CANCEL × IMPORT                                            |             |              |      |                |             |         |

If there are errors on the file please contact the Ease support team. If the file was manipulated after it was exported please re-generate the file in the **ACA > Reporting** page and re-import into the Nelco portal.

If changes are required to the file, make the updates to the Ease ACA module and then re-generate the 1095-C report.

#### Service Options

□ Select Service Type located on the left hand column.

| ease                                                    |                                                           | Filing Home How It Works                                    | Help Manage Account     | Import Data Log Out |
|---------------------------------------------------------|-----------------------------------------------------------|-------------------------------------------------------------|-------------------------|---------------------|
| Choose one of the following filing bundles              | FORMS IN PROGRES<br>Choose services (left) and affected R | <b>Delete All Forms</b><br>ecipient (below) to add to cart. |                         | NEXT >              |
| BUNDLES                                                 | Import Company                                            |                                                             |                         | •                   |
| Federal E-filing, Recipient Mail,<br>& Online Retrieval | <b>1095-C</b><br>(4 records)                              | Federal<br>Filing                                           | Recipient<br>Copy       |                     |
| OR any service option(s)                                | 🗹 🛛 Doe, John A Jr                                        | ~                                                           | ~                       |                     |
| A LA CARTE SERVICES                                     | Johnson, Jim P                                            | ~                                                           | ~                       |                     |
| Federal E-Filing                                        | Smith, Jane F                                             | ~                                                           | ~                       |                     |
| Recipient Mail & Online<br>Retrieval                    | Vest, Pam J                                               | ~                                                           | ~                       |                     |
| SUBTOTAL: \$49.95 Price List                            |                                                           | 4 record(s)<br>selected                                     | 4 record(s)<br>selected |                     |
|                                                         | Sample Company                                            |                                                             |                         | •                   |
| LEGEND:                                                 | <b>1095-C</b><br>(5 records)                              | Federal<br>Filing                                           | Recipient<br>Copy       |                     |
| Previously Filed                                        | 🗹 Away, Sam J                                             | ~                                                           | ~                       |                     |
| Selected for Reprint                                    | Doe, Jane W                                               | ~                                                           | ~                       |                     |
|                                                         | Home, Fred J                                              | ~                                                           | ~                       |                     |
|                                                         | Jones, Sally A                                            | ~                                                           | ~                       |                     |
|                                                         | Vin, Joe P                                                | ~                                                           | ~                       |                     |
|                                                         | UNSELECT ALL                                              | 5 record(s)<br>selected                                     | 5 record(s)<br>selected |                     |

NEXT )

For service, the default is all three options; **Federal e-file, Recipient Mail**, and **Online Retrieval**. This will meet IRS requirements by electronically filing the 1094-C and 1095-C forms to the IRS and delivering the 1095-C forms to employees via mail, and allowing recipients to access the 1095-C form in a secure portal. There is also an a la carte option for Recipient Delivery or Federal E-file only.

Note: For Aggregated Large Employers (ALE) if there is more than one .csv file, each file must be uploaded one at a time by using the same login. Users must log out of the portal and log back in to upload the subsequent file. All files that were uploaded will appear on the Forms In Progress page.

Click **NEXT** to continue

1094-C Data

- 1094-C Data Entry: Employers are required to complete the 1094 information in the Nelco portal. The EaseCentral ACA > 1094-C page may be used as a reference. The fields in red are mandatory fields. Click on the blue questions icons if you have any questions about the fields and this will direct you to supporting information on the IRS instruction page.
- Authoritative 1094-C: In line 19, you will be required to indicate if this is the Authoritative 1094-C for this ALE. Each EIN is required to file one (and ONLY one) Authoritative 1094-C. If the employees in this filing represent all of the forms you will be filing, this should be your Authoritative 1094-C. If you are splitting your filings into multiple groups, one of those submissions should be marked as authoritative, the others should be marked as 'No'.

| ase                                                        |                                                                                        |                                                 |                                | Filing Home  | How It Works | Heln  | Manage Account  | Import Data | Log Ou |
|------------------------------------------------------------|----------------------------------------------------------------------------------------|-------------------------------------------------|--------------------------------|--------------|--------------|-------|-----------------|-------------|--------|
|                                                            |                                                                                        |                                                 |                                | Thing Holito | non n non s  | Troip | inanago Aocount |             | EVEL   |
| 1094-C Data Entry                                          |                                                                                        |                                                 |                                |              |              |       |                 |             | EXI    |
| Applicable Lar<br>(Lines 1-19) * is a r                    | ge Employer Member<br><sup>equired field</sup>                                         | (Employer)                                      |                                |              |              |       |                 |             | •      |
| EIN                                                        | 35-2147587                                                                             |                                                 |                                |              |              |       |                 |             |        |
| lame 1                                                     | Import Company                                                                         |                                                 |                                |              |              |       |                 |             |        |
| Name 2                                                     |                                                                                        |                                                 |                                |              |              |       |                 |             |        |
| Address 1                                                  | 123 Street                                                                             |                                                 |                                |              |              |       |                 |             |        |
| Address 2                                                  |                                                                                        | Coun                                            | itry* US                       |              |              |       |                 |             |        |
| Dity                                                       | Grand Rapids                                                                           | State* MI                                       | Zip Code + Extension*          | 49501-1157   |              |       |                 |             |        |
| 1094 Contact Name*                                         | Tom                                                                                    | Davis                                           | Suf                            | īx Sr        |              |       |                 |             |        |
| 094 Contact Telephone*                                     | (111) 222-3333                                                                         | Extension 12345                                 |                                |              |              |       |                 |             |        |
| 8. Total Number of Forms<br>9. Is this the authoritative f | and government entity hing of 1095-C submitted with this transmittal for this ALE Memi | ansmittal: 4<br>ener? If 'Yes', check the box : | and continue. If 'No', see ins | tructions.*  | Yes 🗌 No     | 9     |                 |             |        |
| ALE Member I<br>(Lines 20-22)                              | nformation                                                                             |                                                 |                                |              |              |       |                 |             | •      |
| 20. Total number (                                         | of Forms 1095-C filed by and                                                           | /or on behalf of ALE Memb                       | er 🕜                           |              |              |       |                 |             |        |
| 21. Is ALE Membe                                           | er a member of an Aggregate                                                            | d ALE Group? Yes                                | No 🕄                           |              |              |       |                 |             |        |
| 22. Certifications                                         | of Eligibility (select all that ap                                                     | ply):                                           |                                |              |              |       |                 |             |        |
| A. Qualifying                                              | Offer Method                                                                           |                                                 |                                |              |              |       |                 |             |        |
| D. 98% Offer                                               | Method                                                                                 |                                                 |                                |              |              |       |                 |             |        |

| ALE Member<br>(Lines 20-22)<br>20. Total number<br>21. Is ALE Memt<br>22. Certifications<br>A. Qualifyin<br>D. 98% Offer | Information<br>r of Forms 1095-C filed by and/or on be<br>ber a member of an Aggregated ALE Gi<br>s of Eligibility (select all that apply):<br>ig Offer Method<br>er Method | half of ALE Member 12 2<br>roup? Yes 🗹 No 😧              |                                        |                                              | 0 |
|----------------------------------------------------------------------------------------------------|----------------------------------------------------------------------------------------------------|----------------------------------------------------------|----------------------------------------|----------------------------------------------|---|
| ALE Member<br>(Lines 23-35)                                                                                              | Information - Monthly<br>Minimum Essential Coverage<br>Offer Indicator (check if yes)                                                                                       | Section 4980H Full-Time Employee<br>Count for ALE Member | Total Employee Count<br>for ALE Member | Aggregated Group Indicator<br>(check if yes) | • |
|                                                                                                    | 0                                                                                                    | 0                                                        | 0                                      | 0                                            |   |
| All 12 Months                                                                                                    |                                                                                                    | <u> </u>                                                 |                                        |                                              |   |
| Jan                                                                                                    |                                                                                                    | 4                                                        |                                        |                                              |   |
| Feb                                                                                                    |                                                                                                    | <u> </u>                                                 |                                        |                                              |   |
| Mar                                                                                                    |                                                                                                    |                                                          |                                        |                                              |   |
| Apr                                                                                                    |                                                                                                    |                                                          |                                        |                                              |   |
| May                                                                                                    |                                                                                                    | <u> </u>                                                 |                                        |                                              |   |
| Jun                                                                                                    |                                                                                                    |                                                          |                                        |                                              |   |
| Jul                                                                                                    |                                                                                                    |                                                          |                                        |                                              |   |
| Aug                                                                                                    |                                                                                                    |                                                          |                                        |                                              |   |
| Sep                                                                                                    |                                                                                                    |                                                          |                                        |                                              |   |
| Oct                                                                                                    |                                                                                                    |                                                          |                                        |                                              |   |
| Nov                                                                                                    |                                                                                                    |                                                          |                                        |                                              |   |
| Dec                                                                                                    |                                                                                                    |                                                          |                                        |                                              |   |

- Note: The Nelco system will not accept any type of character other than plain text, so when entering the 1094 details, including the company name, there cannot be any special characters, symbols, or commas (e.g., ABC Company, INC - the "," needs to be removed). If anything other than plain text is entered, the user cannot proceed.
- Once the 1094 information is completed click **Next** to continue.

# ease

| SUBMIT FORMS |                 |  |  |  |  |  |
|--------------|-----------------|--|--|--|--|--|
|              |                 |  |  |  |  |  |
| Review Cart  | Payment Details |  |  |  |  |  |

|        | NEXT > |
|--------|--------|
| mplete |        |

PREVIEW FORMS 🔍 SUMMARY REPORT DETAIL REPORT 📄 📍

| Import Company (4 Recipients)        |                   |                 |                   | •                   |
|--------------------------------------|-------------------|-----------------|-------------------|---------------------|
| 1095-C / 1094-C                      | Federal<br>Filing | State<br>Filing | Recipient<br>Copy | Subtotal<br>\$22.20 |
| Doe, John A Jr                       | ~                 |                 | ~                 | \$5.55              |
| Johnson, Jim P                       | ~                 |                 | ~                 | \$5.55              |
| Smith, Jane F                        | ~                 |                 | ~                 | \$5.55              |
| West, Pam J                          | ~                 |                 | ~                 | \$5.55              |
| Federal 1094-C: Complete Transmittal |                   |                 |                   | \$22.20             |

REMOVE PAYER 🖄 ADD/EDIT EMAIL S 🛤

REMOVE ALL PAYERS 🗵

| Sample Company (5 Recipients)        |                   |                 |                   | •                   |
|--------------------------------------|-------------------|-----------------|-------------------|---------------------|
| 1095-C / 1094-C                      | Federal<br>Filing | State<br>Filing | Recipient<br>Copy | Subtotal<br>\$27.75 |
| Away, Sam J                          | ~                 |                 | ~                 | \$5.55              |
| Doe, Jane W                          | ~                 |                 | ~                 | \$5.55              |
| Home, Fred J                         | ~                 |                 | ~                 | \$5.55              |
| Jones, Sally A                       | ~                 |                 | ~                 | \$5.55              |
| Win, Joe P                           | ~                 |                 | ~                 | \$5.55              |
| Federal 1094-C: Complete Transmittal |                   |                 |                   | \$27.75             |

REMOVE PAYER 🖄 🛛 ADD/EDIT EMAIL \$ 🛤

#### SUBTOTAL:\$49.95

Promo Code: APPLY CODE \$

TOTAL:\$49.95

NEXT

LEGEND 🗸 Selected for Service 👼 Selected for Reprint 🚡 Previously filed

### **Recipient Emails**

Review ADD/EDIT RECIPIENT EMAILS. The email addresses will be automatically generated from the Ease 1095-C .csv file. It is not required for email addresses to be added before electronically filing. However, electronic versions of the 1095-C will not be accessible to recipients with missing emails. Printed 1095-C printed forms will be accessible by mail only.

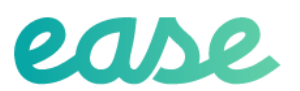

Filing Home How It Works Help Manage Account Import Data Log Out

#### ADD/EDIT RECIPIENT EMAILS

Enter new email addresses, or edit previously entered addresses, for recipients. Once complete, click "Next" to proceed with Checkout. All fields left empty will not receive an email notification. Please Note: Work-in-progress additions or edits will be lost when you click the "Back" button.

|                |                      | NEXT   |
|----------------|----------------------|--------|
| Import Company |                      | 0      |
| Doe, John A Jr | john.doe@ease.com    |        |
| Johnson, Jim P | jim.johnson@ease.com |        |
| Smith, Jane F  | jane.smith@ease.com  |        |
| West, Pam J    | pam.west@ease.com    |        |
|                |                      |        |
| BACK           |                      | NEXT > |

#### Submit Forms

1095-C forms: The Preview Forms option will display version of the 1094-C and 1095-C with a watermark. We recommend reviewing and validating the 1094-C and 1095-C generated forms. There is also the options save the .csv file. *Nelco will electronically file the 1095-C data in the IRS required .xml file format.* 

# ease

#### SUBMIT FORMS

| Review Cart | Payment Details | Complete |
|-------------|-----------------|----------|

NEXT >

REMOVE ALL PAYERS

PREVIEW FORMS ୍

SUMMARY REPORT DETAIL REPORT

| Import Company (4 Recipients)        |                   |                 |                   | 0                   |
|--------------------------------------|-------------------|-----------------|-------------------|---------------------|
| 1095-C / 1094-C                      | Federal<br>Filing | State<br>Filing | Recipient<br>Copy | Subtotal<br>\$22.20 |
| Doe, John A Jr                       | ~                 |                 | ~                 | \$5.55              |
| Johnson, Jim P                       | ~                 |                 | ~                 | \$5.55              |
| Smith, Jane F                        | ~                 |                 | ~                 | \$5.55              |
| West, Pam J                          | ×                 |                 | ~                 | \$5.55              |
| Federal 1094-C: Complete Transmittal |                   |                 |                   | \$22.20             |

REMOVE PAYER

ADD/EDIT EMAILS 🖂

| Sample Company (5 Recipients)        |                   |                 |                   | •                   |
|--------------------------------------|-------------------|-----------------|-------------------|---------------------|
| 1095-C / 1094-C                      | Federal<br>Filing | State<br>Filing | Recipient<br>Copy | Subtotal<br>\$27.75 |
| Away, Sam J                          | ~                 |                 | ~                 | \$5.55              |
| Doe, Jane W                          | ~                 |                 | ~                 | \$5.55              |
| Home, Fred J                         | ~                 |                 | ~                 | \$5.55              |
| Jones, Sally A                       | ~                 |                 | ~                 | \$5.55              |
| Win, Joe P                           | ~                 |                 | ~                 | \$5.55              |
| Federal 1094-C: Complete Transmittal |                   |                 |                   | <b>\$2</b> 7.75     |
|                                      | (                 | REMOVE PAYER    | R 🖄 🛛 ADD/ED      | IT EMAILS 🖂         |

- Users can delete a payer or all payers from Submit Forms by clicking on Remove Payer.
- **Q** Review all information displayed. Once submitted through the Nelco portal, the files are immediately sent electronically to the IRS. Employees will receive an email with a link to access their 1095-C IRS form online.
- Provide payment details. Nelco accepts Visa, MasterCard, Discover, and American Express.
- Click Next.

|                   |   | * Required fi |
|-------------------|---|---------------|
| First Name *      |   |               |
| Last Name *       |   |               |
| Address *         |   |               |
| City *            |   |               |
| State/Province *  | • |               |
| Zin/Dostal Code * |   |               |

| Visa                                   | Mastercard                                         |
|----------------------------------------|----------------------------------------------------|
|                                        | mentorset                                          |
| Amex Amex                              | Discover                                           |
|                                        |                                                    |
|                                        |                                                    |
| This code is a three or four digit num | mber printed on the back or front of credit cards. |
|                                        |                                                    |
|                                        | This code is a three or four digit nur             |

- □ Review data, payment details, and terms and conditions.
- Click **PAY & SUBMIT** to continue.

| ease                                                                                |             |                  | Filing Home              | How It Works      | Help     | Manage Account        | Import Data   | Log Out   |
|-------------------------------------------------------------------------------------|-------------|------------------|--------------------------|-------------------|----------|-----------------------|---------------|-----------|
| SUBMIT FORMS                                                                        |             |                  |                          |                   |          |                       |               |           |
|                                                                                     |             |                  |                          |                   |          |                       |               |           |
| Review Cart Payment Details                                                         | Complete    |                  |                          |                   |          |                       |               |           |
| Select Credit Card                                                                  |             |                  |                          |                   |          |                       |               |           |
| <ul> <li>Visa</li> <li>Total</li> <li>John Smith</li> <li>Expires: 03/21</li> </ul> | Edit Delete |                  |                          |                   |          |                       |               |           |
| Add a Card                                                                          |             |                  |                          |                   |          |                       |               |           |
| Prepaid Filing Code:                                                                |             | APPLY CODE       |                          |                   |          |                       | Total:        | \$62.76   |
|                                                                                     |             | By Clicking "Con | firm & Submit" below you | agree to the foll | owing te | erms: Electronic Fili | ng Terms & Co | onditions |
|                                                                                     |             |                  |                          |                   |          | REVIEW CART           | PAY & SUBM    | AIT >     |

□ Once successfully submitted print your confirmation to track the status of your filing.

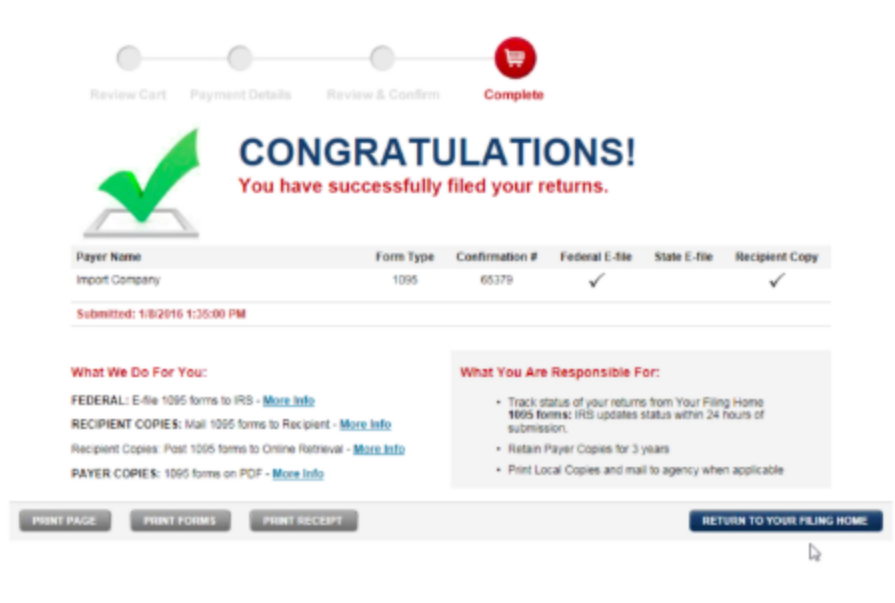

## Submission Status

Nelco has provided the ability to check status, view and print forms, email recipients, or make corrections after the forms have been submitted.

To perform any of these tasks mentioned:

- Click FILING HOME
- Click Form Filing History

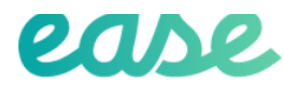

#### YOUR FILING HOME

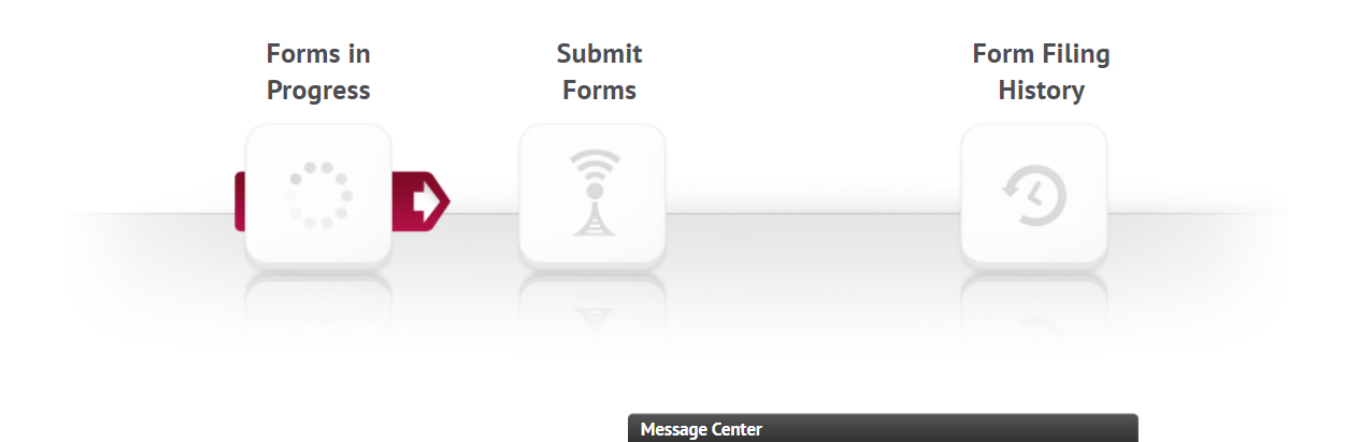

Click the icon next to the confirmation number to perform a task or make updates.

| LEG | END:               | 2015                 |                      |           |   |   |   |   |   |
|-----|--------------------|----------------------|----------------------|-----------|---|---|---|---|---|
| ٩   | Check Status       | DOMESTIC PAYER NA    | ME LINE ONE          |           |   |   |   |   | • |
|     | View & Print Forms | Confirmation #:54823 | Submitted:12/16/2015 | 1099-MISC | © | ÷ | 8 |   |   |
| R   | Make Corrections   | DOMESTIC PAYER NA    | ME LINE ONE          |           |   |   |   |   | • |
|     |                    | Confirmation #.65027 | Submitted:12/29/2015 | 1099-MISC | 0 | ÷ | - |   |   |
|     |                    | Confirmation #.65026 | Submitted:12/29/2015 | 1099-MISC | ٩ | ÷ | - |   |   |
|     |                    | Import Company       |                      |           |   |   |   |   | • |
|     |                    | Confirmation #.65770 | Submitted:1/21/2016  | 1095-C    | 0 | ÷ | - | Ø |   |
|     |                    | Confirmation #.65768 | Submitted:1/21/2016  | 1095-C    | 0 | ÷ | - | × |   |
|     |                    | Confirmation #.65767 | Submitted:1/21/2016  | 1095-C    | 0 | ÷ | ~ | Ø |   |
|     |                    | Confirmation #:65765 | Submitted:1/21/2016  | 1095-C    | 0 | ÷ | - | Ø |   |
|     |                    | Confirmation #:65602 | Submitted:1/12/2016  | 1095-C    | 0 | ÷ | 8 | N |   |
|     |                    | Confirmation #.65601 | Submitted:1/12/2016  | 1095-C    | 0 | ÷ | - | R |   |
|     |                    | Confirmation #:65550 | Submitted:1/11/2016  | 1095-C    | ٩ | ē | - | N |   |
|     |                    | Confirmation #:65379 | Submitted:1/8/2016   | 1095-C    | ٩ | ÷ | - | Ø |   |
|     |                    | Confirmation #.65374 | Submitted:1/8/2016   | 1095-C    | 0 | ē | - | Ø |   |
|     |                    | Confirmation #.54861 | Submitted:12/17/2015 | 1095-C    | ٩ | ÷ | - | Ø |   |
|     |                    | Confirmation #:54761 | Submitted:12/15/2015 | 1095-C    | 0 | ÷ | Ø |   |   |

#### **Check Status**

The status of the electronic filing can be verified. The current status will be displayed in black.

O Return to Form Filing History

# **Check Status**

| Import Compan         | Import Company      |                                                                                                    |           |  |  |  |  |  |
|-----------------------|---------------------|----------------------------------------------------------------------------------------------------|-----------|--|--|--|--|--|
| Confirmation #: 65379 | Submitted: 1/8/2016 | Service: Federal E-filing, Recipient Mail, & Online Retrieval                                                                    |           |  |  |  |  |  |
| Services              | Date                | Status                                                                                                    | Form Type |  |  |  |  |  |
| Online Ratrieval      | 1/8/2016            | Online Retrieval Forms Posted - Not Yet Complete<br>Online Retrieval Order Confirmed                                             | 1095-C    |  |  |  |  |  |
| Recipient Mailing     | 1/8/2016            | Recipient Mailing Sent - Not Yer Complete<br>Recipient Mailing Order Confirmed                                                   | 1005-C    |  |  |  |  |  |
| Federal Filing        | 1/8/2016            | Federal Filing Accepted - Not Yet Complete<br>Federal Filing Sent to Agency - Not Yet Complete<br>Federal Filing Order Confirmed | 1005-C    |  |  |  |  |  |

NAMES:

1095-C Jane F Smith Jim P Johnson

### View and Print Forms

1094-C forms, 1095-C forms, and reports can be printed for various employees for reference or verification purposes.

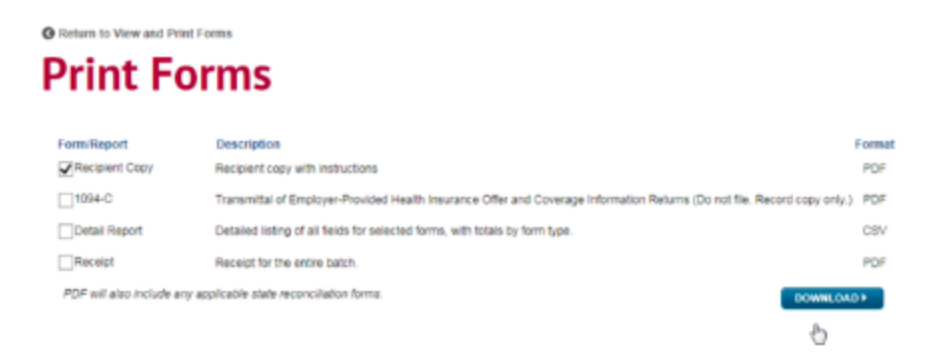

# View and Print Forms

| (Search by TIN or Payee N | ame                 | Q.                                                            |           |      |
|---------------------------|---------------------|---------------------------------------------------------------|-----------|------|
| Import Compa              | ny                  |                                                               |           |      |
| Confirmation #: 65379     | Submitted: 1/8/2016 | Service: Federal E-filing, Recipient Mail, & Online Retrieval |           |      |
| Name                      |                     |                                                               | Form Type |      |
| Jane F Smith              |                     |                                                               | 1095-C    |      |
| Jim P Johnson             |                     |                                                               | 1095-C    |      |
| UNSELECT ALL              |                     |                                                               |           | NEXT |

## **Email Recipient**

Employees will automatically receive an email with secure access to their forms when the forms are submitted. If the email needs to be resent, access to the form can be sent by re-entering the email address and clicking **Send Email.** Access to the 1095-C forms are available for one year.

|                                                                                                    | Etter nev ensil addresses, or ed                                              | CIPIEILS                                                 |                                        |           |       |
|----------------------------------------------------------------------------------------------------|-------------------------------------------------------------------------------|----------------------------------------------------------|----------------------------------------|-----------|-------|
|                                                                                                    | Import Company                                                                | "Is land the recipeet notection with initiations for our | aning their form online.               |           |       |
|                                                                                                    | Confirmation #: (6770 \$                                                      | abenided. 1212018 Service: Federal E-Ming, Re            | cipient Mail, & Onlino Robieval        |           |       |
|                                                                                                    | New                                                                           | Form Type                                                | Email Address                          |           |       |
|                                                                                                    | Jane F Smith                                                                  | 1095-C                                                   |                                        | NO. LINC. |       |
|                                                                                                    | Jim P Jahrson                                                                 | 1096-с Ц                                                 |                                        | NE CHINA  |       |
|                                                                                                    | Ram-J Viest                                                                   | 1096-C                                                   |                                        | NO JUNEA  |       |
| S C ↑ ↓ =                                                                                                    |                                                                               | Order Confirmation-Your Form                             | s Are Being Processed - Message (HTML) |           | ? 🗈 – |
| MESSAGE<br>ore Reply Reply For<br>All Reply For<br>All Reply For<br>Control 1.02 016 1.02 MA<br>EaseCentral R<br>EaseCentral R                                                                                                    | Reporting Center < noreply@<br>n-Your Forms Are Being Processed               | Onder Confirmation-Year Form                             | s Are Being Processed - Message (HTML) |           | ? 🗈 – |
| MESAGE<br>MESAGE<br>MESAGE | Reporting Center <noreply@<br>on-Your Forms Are Being Processed</noreply@<br> | Order Confirmation-Your Form                             | s Are Being Processed - Message (HTML) |           | ? 🗈 – |

#### Make a Correction

Corrections can be made, if needed, after electronically submitting the 1094-C and 1095-C forms. Select **Correct** in the type of update that needs to be adjusted and enter the appropriate information.

| Return To Form Filing History                                                                                                    |    |
|----------------------------------------------------------------------------------------------------|----|
| Select Correction Type<br>Confirmation #: 65379                                                                                                    |    |
| Wrong 1095-C Information<br>Select this correction type if you need to correct any of the following:<br>- Incorrect Employee<br>- Incorrect Employee Other and Coverage<br>- Incorrect Covered Individuals<br>CORRECT                                                                                                    |    |
| Wrong Payer Information<br>Select this correction type if you need to correct any of the following:<br>- Incorrect Payer TIN<br>- Incorrect Payer Name<br>- Incorrect Payer Address<br>CORRECT                                                                                                    | D: |
| Wrong 1094-C Information<br>Select this correction type if you need to correct any of the following:<br>- Incorrect Applicable Large Employer Member (ALE Member)<br>- Incorrect ALE Member Information<br>- Incorrect ALE Member Information - Monthly<br>- Incorrect Other ALE Members of Apgregated ALE Group<br>CCORRECT |    |

## Support

Please contact Ease Support via the Help Center for any questions about electronically filing your 1094-C/1094-B and 1095-C/1095-B IRS returns.